## 練馬区学校連絡メール追加登録方法(新1年生保護者用)

3月まで通学していた学校の登録情報が残っている、または、既に兄弟姉妹が登録されている場合は、次の手順で登録変更してください。

【※】過去に配信されたメールが残っている場合は、配信メール本文末尾のURLにアクセ スすれば、【1】~【3】は省略できます。

【1】各学校から配付された登録手順書を用意する

| 練馬区学校連絡メ-                                                                                                    | ール 登録手順書                                                                                                    |  |
|----------------------------------------------------------------------------------------------------|----------------------------------------------------------------------------------------------------|--|
| ※登録終了後も登録情報の変更の際に必要になりま                                                                                                    | すので、大切に保管してください。                                                                                                    |  |
| (1) 受信許可設定 !!必ず学校連絡メール                                                                                                    | アドレスの受信 <u>許可</u> をしてください!!                                                                                                    |  |
| ※ 一時的にメールを受け取れている場合でも、途中で<br>メールが受信できなくなる事例があります。                                                                                                    | ※ 一時的にメールを受け取れている場合でも、途中で携帯電話会社等の迷惑メールの設定変更等により、<br>メールが受信できなくなる事例があります。                                                                                                    |  |
| 「メールを必ず受信する」ために、事前に次の2点<br>1)以下のドメインあるいはアドレスからのメー<br>・ドメイン指定受信する場合 :「@city.netim<br>・アドレス指定で受信する場合 :「@city.netim<br>・アドレス指定で受信する場合 :「netima-schu<br>2) URL付きメールの受信を許可する設定にし<br>ご不明な点がございましたら、たページの【よくあるお<br>下記を参考に、ご利用の携帯電話各社 HP の〔述意メー<br>NTT ドコモ<br>、111 ドコモのサイトの<br>https://www.ntdocomo.cojp/info/spam_mai/meas<br>Au (詳細は、au のサイトの「認意多」<br>http://www.au.kddi.com/support/mobile/frouble/fore<br>SoftBank (評細は、SoftBank のサイトの | 点について携帯電話の設定をお願いします。<br><u>ル受信を許可</u> する設定にしてください。<br>a.tokyo.jpJ<br>col@city.nerima.tokyo.jpJ<br>てください。<br>S問い合わせ】をご覧いただくか。<br>-ル対策」についてのページなどをご参照ください。<br>D「逆塞メール対策の設定一覧」参照)<br>estalling/mail/anti-spany/filter/<br>堅メール対策の「容別設定」参照) |  |
| http://www.softbank.jp/mobile/support/antispam/se                                                                                                    | http://www.softbank.jp/mobile/support/antispam/settings/indivisual/                                                                                                    |  |
| (2) 登録サイト情報                                                                                                    |                                                                                                    |  |
| ① 空メールアドレス                                                                                                    | ② QRコード ③ 学校 I D                                                                                                    |  |
| t-nerima-school@sg-m.jp                                                                                                    |                                                                                                    |  |
|                                                                                                    | 登録手順は裏面(4)へ                                                                                                    |  |

- 【2】登録手順書の(2)登録サイト情報 ①のアドレスに空メールを送る、または、 ②のQRコードを読み込んで、サイトヘアクセスし、空メールを送る。
- 【3】「本登録済のお知らせ」という返信メールが届いたら、メール本文末尾のURLに アクセスする。
- 【4】「マイページ」が表示される。

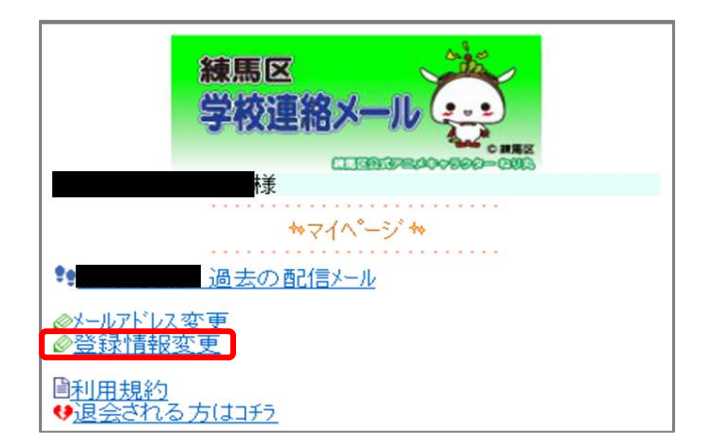

## 【5】「登録情報変更」をクリックすると、「お子様一覧」が表示される。

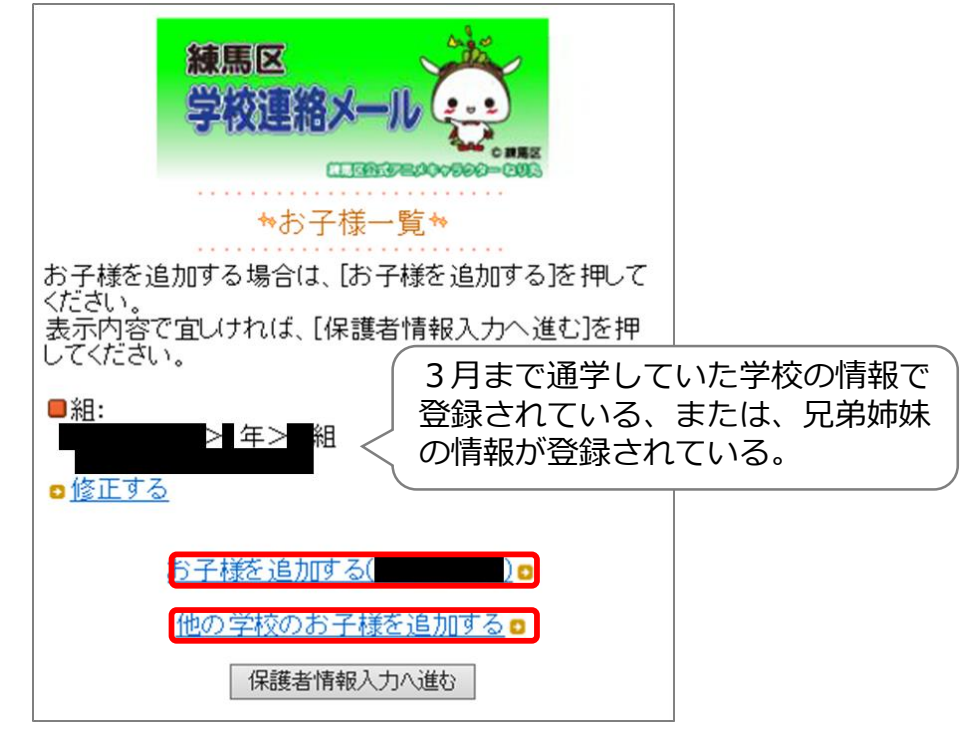

- 【6】既に登録されている学校と同じ学校であれば、「お子様を追加する(○○学校)」 をクリックする。他の学校であれば、「他の学校のお子様を追加する」をクリック する。
- 【7】 「他の学校のお子様を追加する」の場合は、追加登録したい学校の学校ID(登録 手順書に記載)を入力し、「次の画面に進む」をクリックする。 ※ 「お子様を追加する(〇〇学校)」の場合は、【8】へ進む。

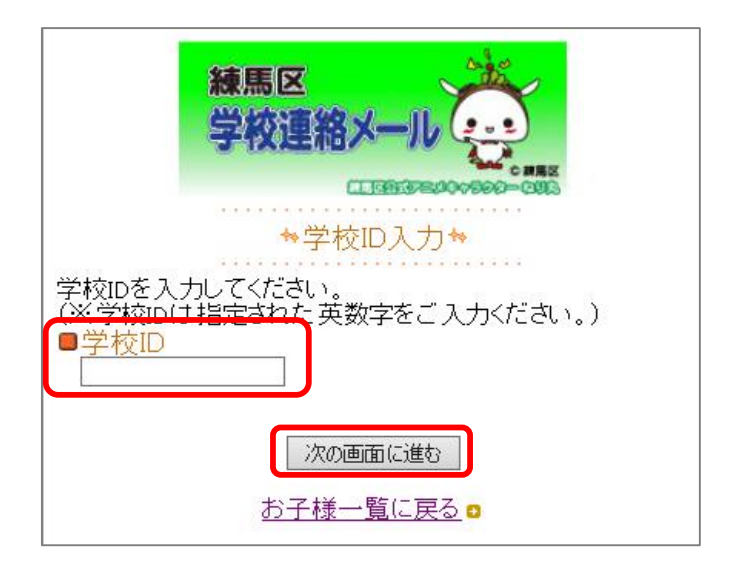

【8】「学年」を選択し、「次の画面に進む」をクリックする。

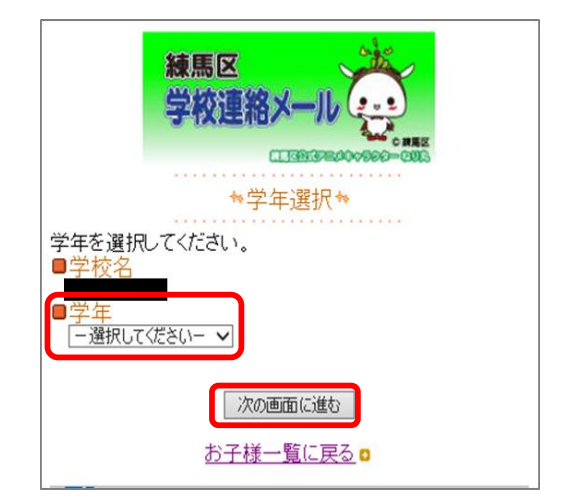

【9】「組」を選択し、「次の画面に進む」をクリックする。 ※ 始業式前等でクラスが判明していない時点では、「全クラス」を選択する。

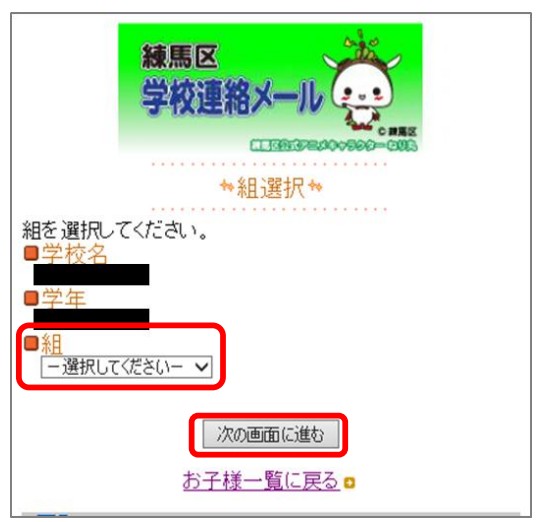

【10】「お子様」の名前を入力し、「次の画面に進む」をクリックする。

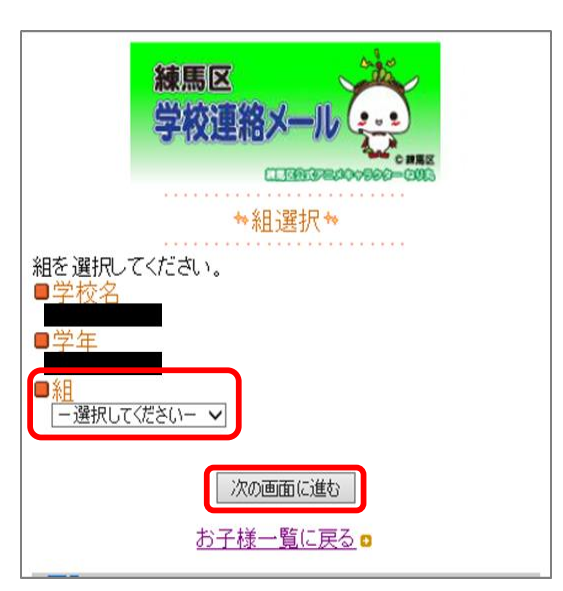

【11】「お子様一覧」が表示される。表示内容で間違いなければ、「保護者情報入力へ 進む」をクリックする。

![](_page_3_Figure_1.jpeg)

【12】「保護者情報入力」が表示される。変更なければ、「次の画面に進む」を クリックする。

![](_page_3_Picture_3.jpeg)

【12】「保護者情報確認」が表示される。入力内容を確認して、「入力内容を登録する」をクリックする。

![](_page_4_Picture_1.jpeg)

【13】「保護者登録完了」が表示される。

![](_page_4_Picture_3.jpeg)

【14】「登録情報変更のお知らせ」という返信メールが届いたら、登録完了です。